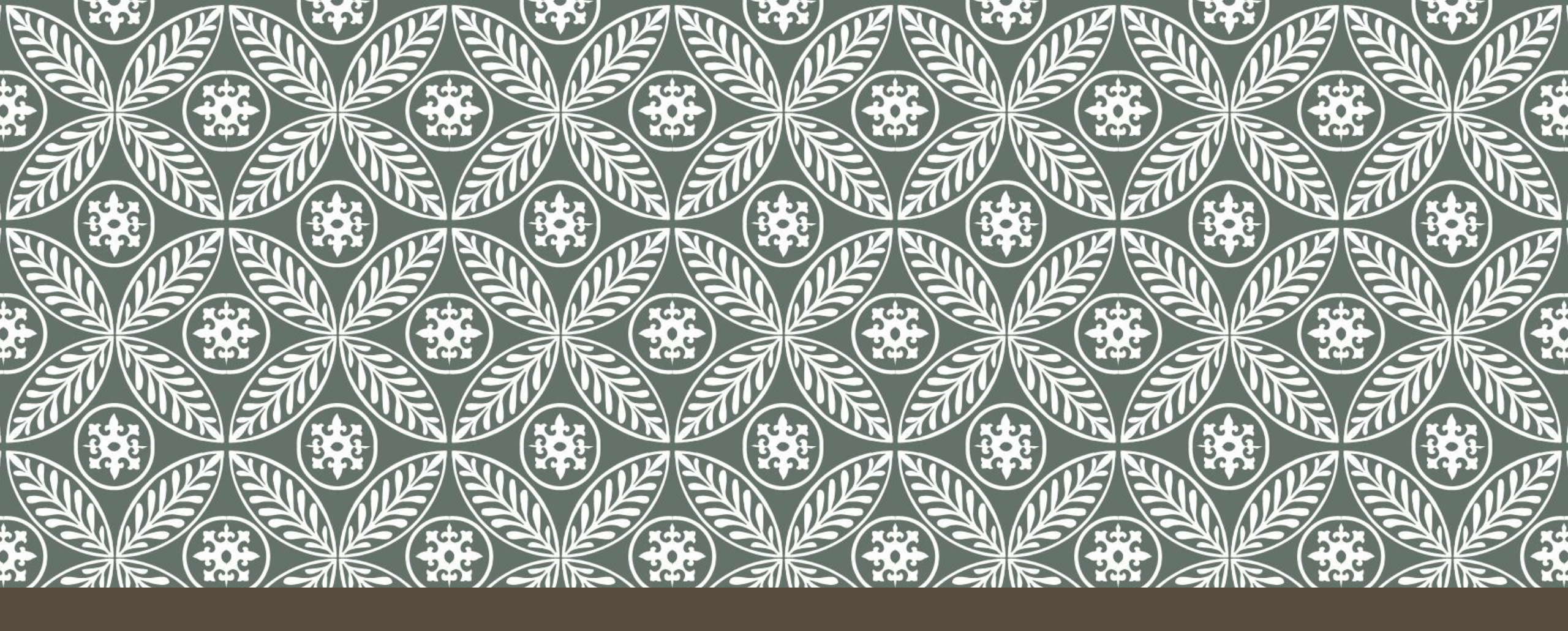

CARA MEMBUAT QUIZ PADA LMS UNIVERSITAS TRISAKTI

# BUKA WEBSITE LMS UNIVERSITAS TRISAKTI

Buka website LMS Universitas Trisakti dengan link berikut:

https://lms.trisakti.ac.id/

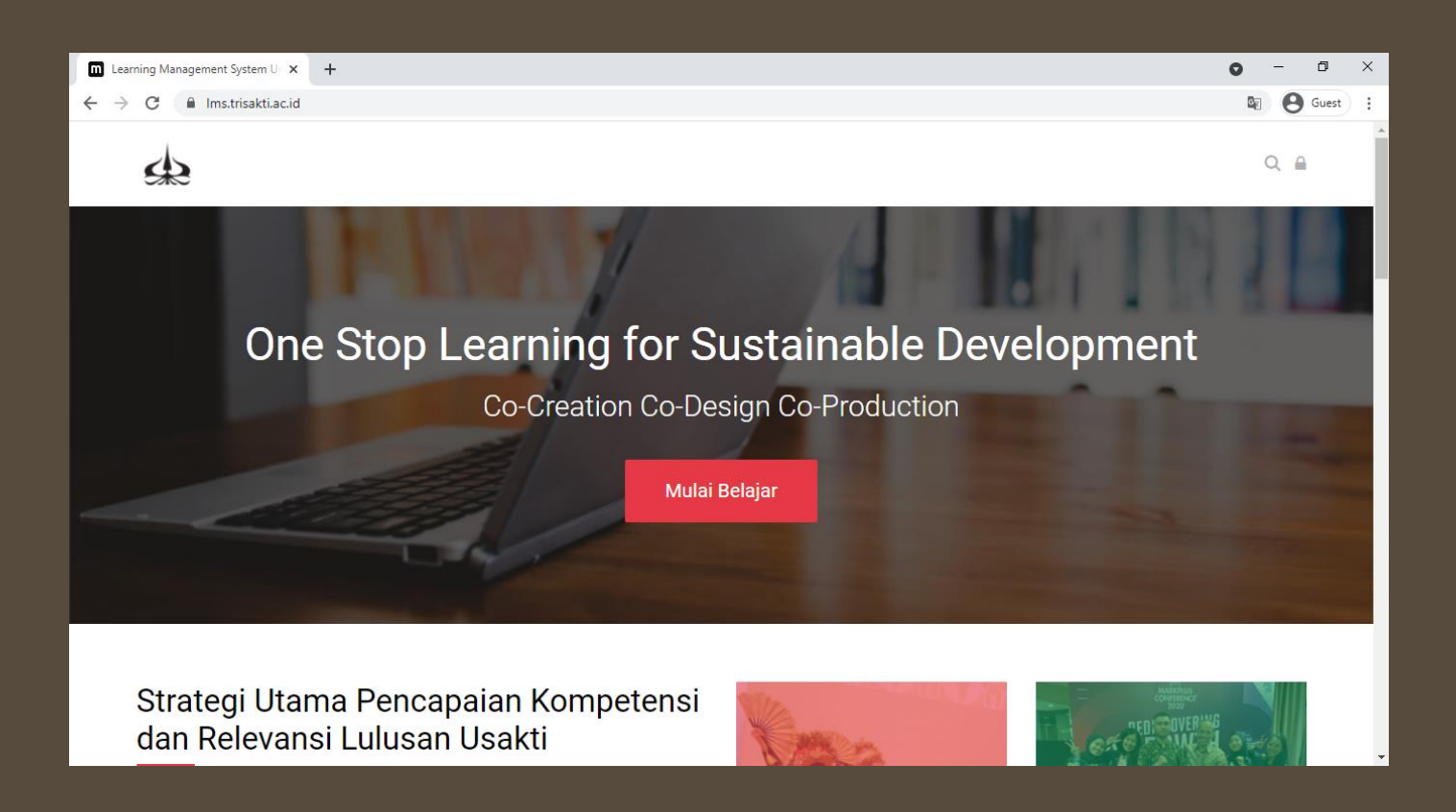

# LOGIN KE WEBSITE

Setelah klik tombol lambang gembok, akan muncul pop up dengan tampilan seperti berikut. Isilah dengan **Username** dan **Password** dari akun anda masing-masing.

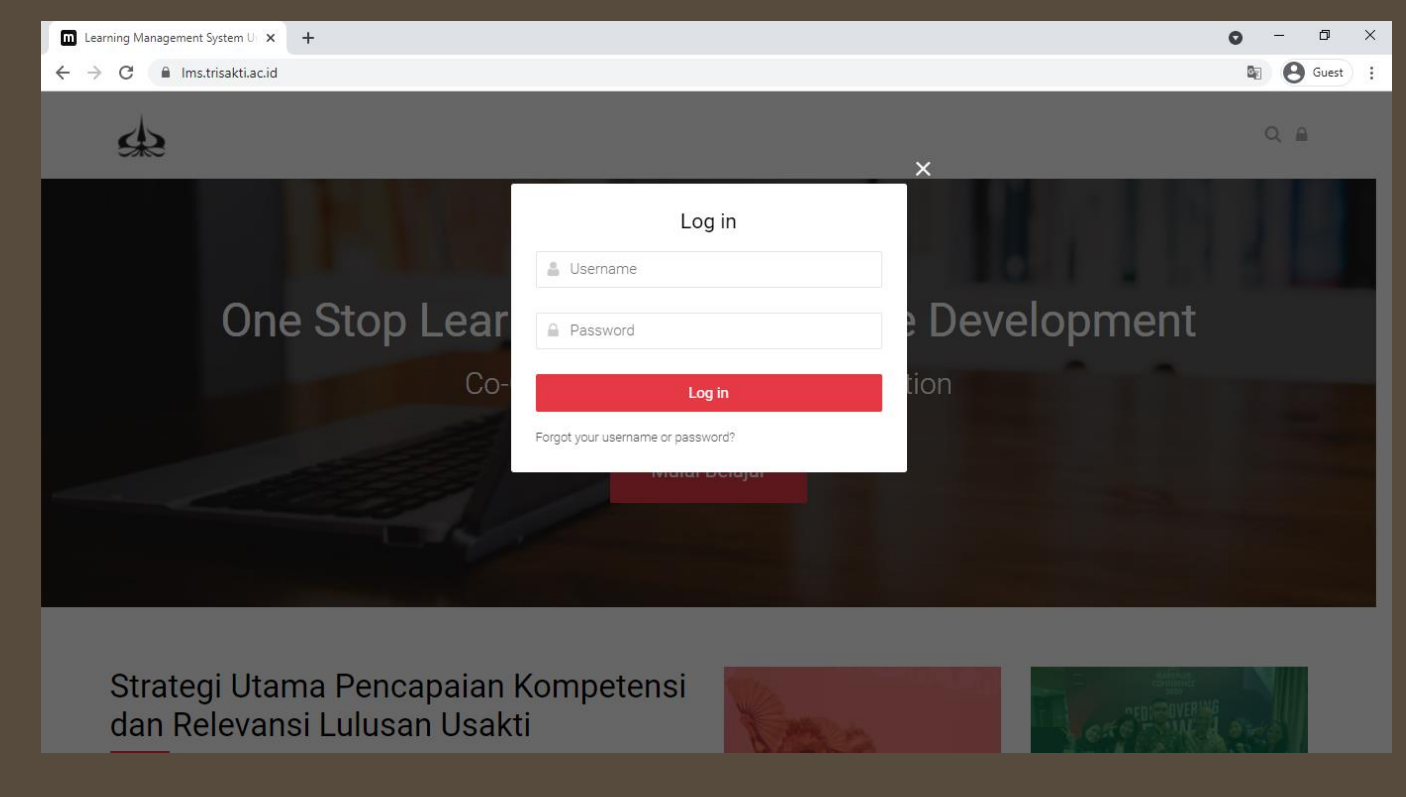

#### BERHASIL LOGIN

Jika sudah berhasil login, maka akan muncul tampilan depan seperti berikut.

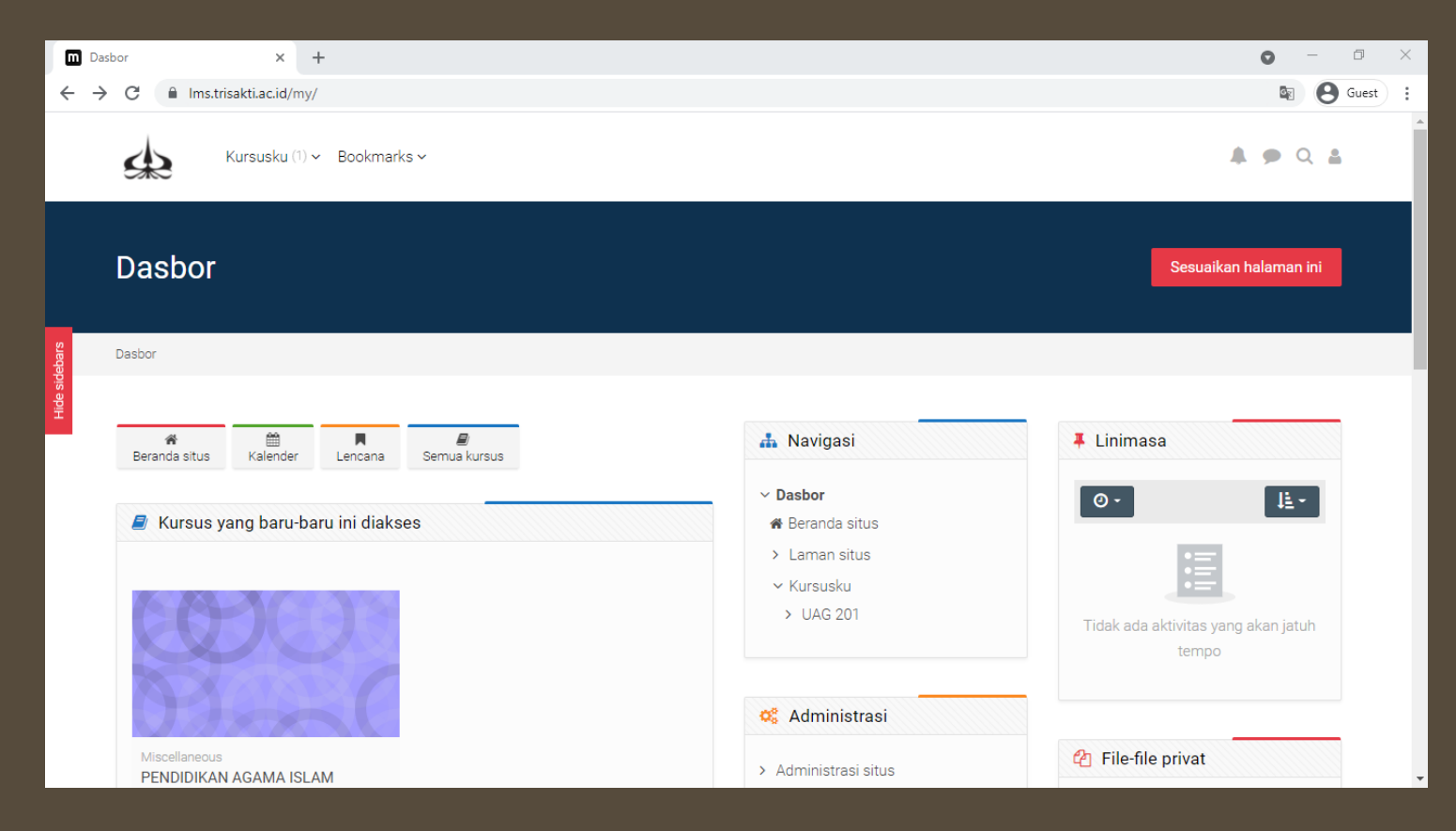

## MELIHAT DAFTAR SEMUA COURSE

Klik Tombol **Semua Kursus** seperti pada gambar dibawah ini untuk menampilkan daftar dari semua course

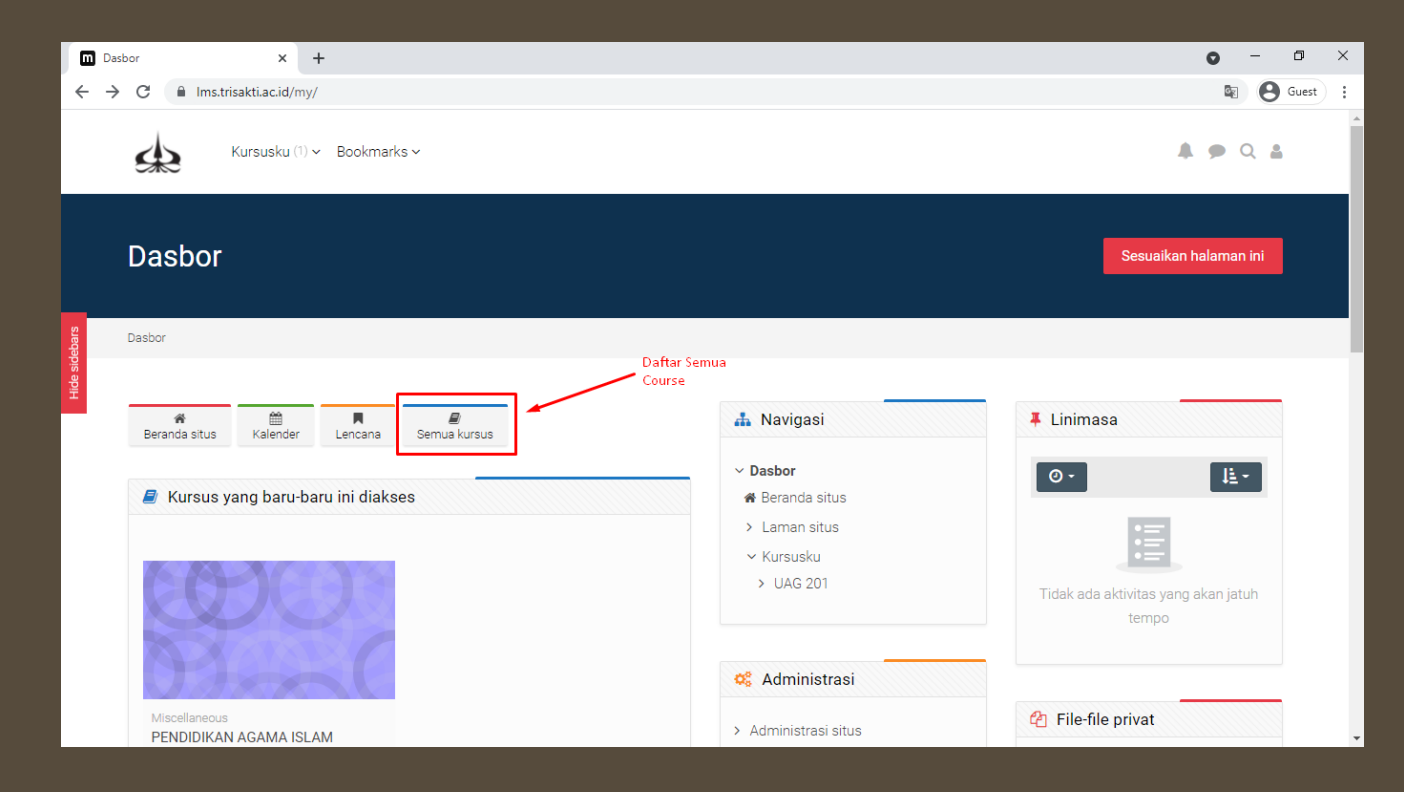

## TAMPILAN DAFTAR COURSE

Berikut adalah tampilan dari daftar semua course, kemudian pilih course yang ingin dimodifikasi isinya.

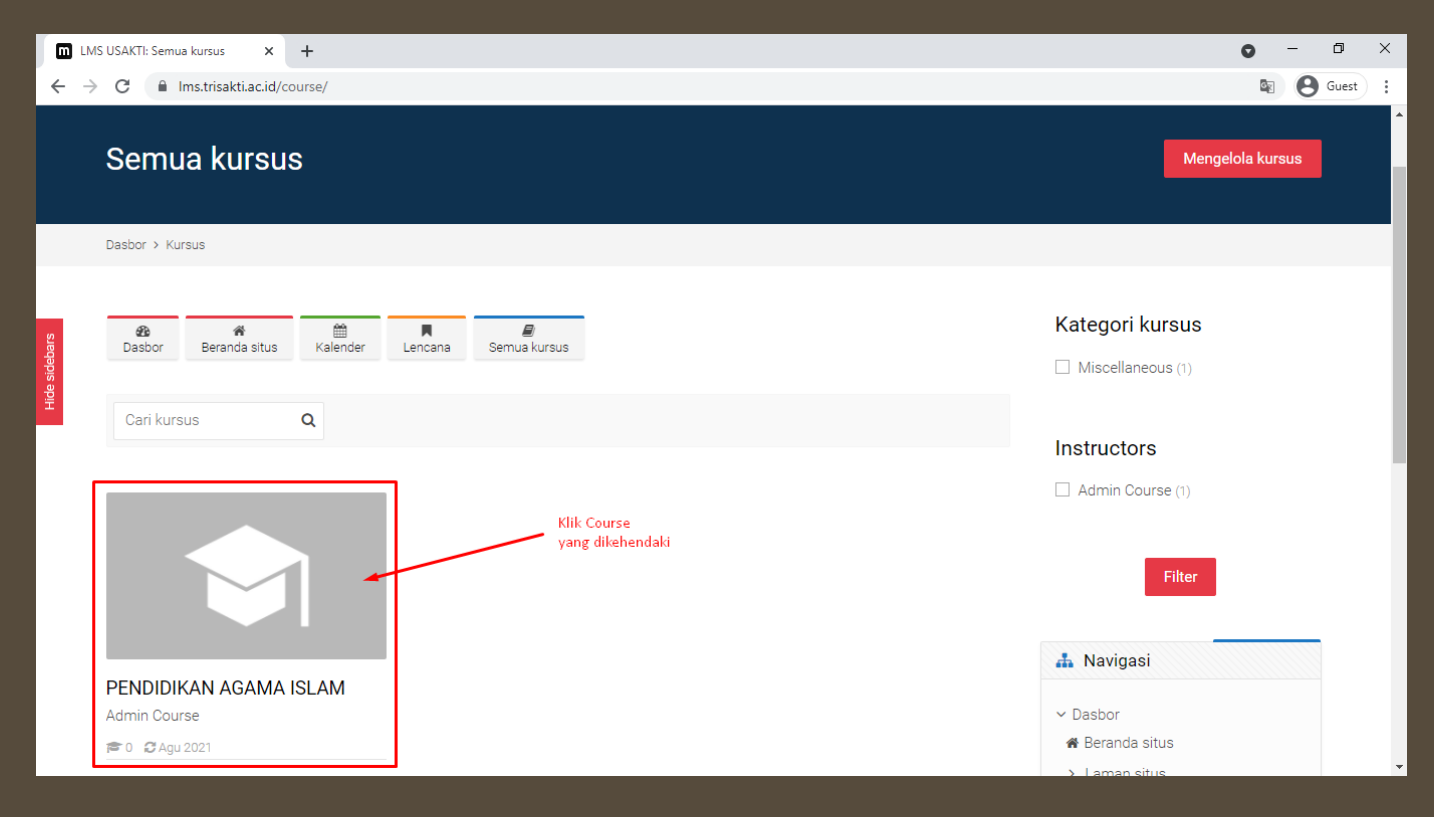

# MEMODIFIKASI ISI COURSE

Setelah klik course yang dikehendaki, berikut adalah tampilannya. Untuk memodifikasi (edit) course dapat dilakukan dengan klik tombol yang ditandai

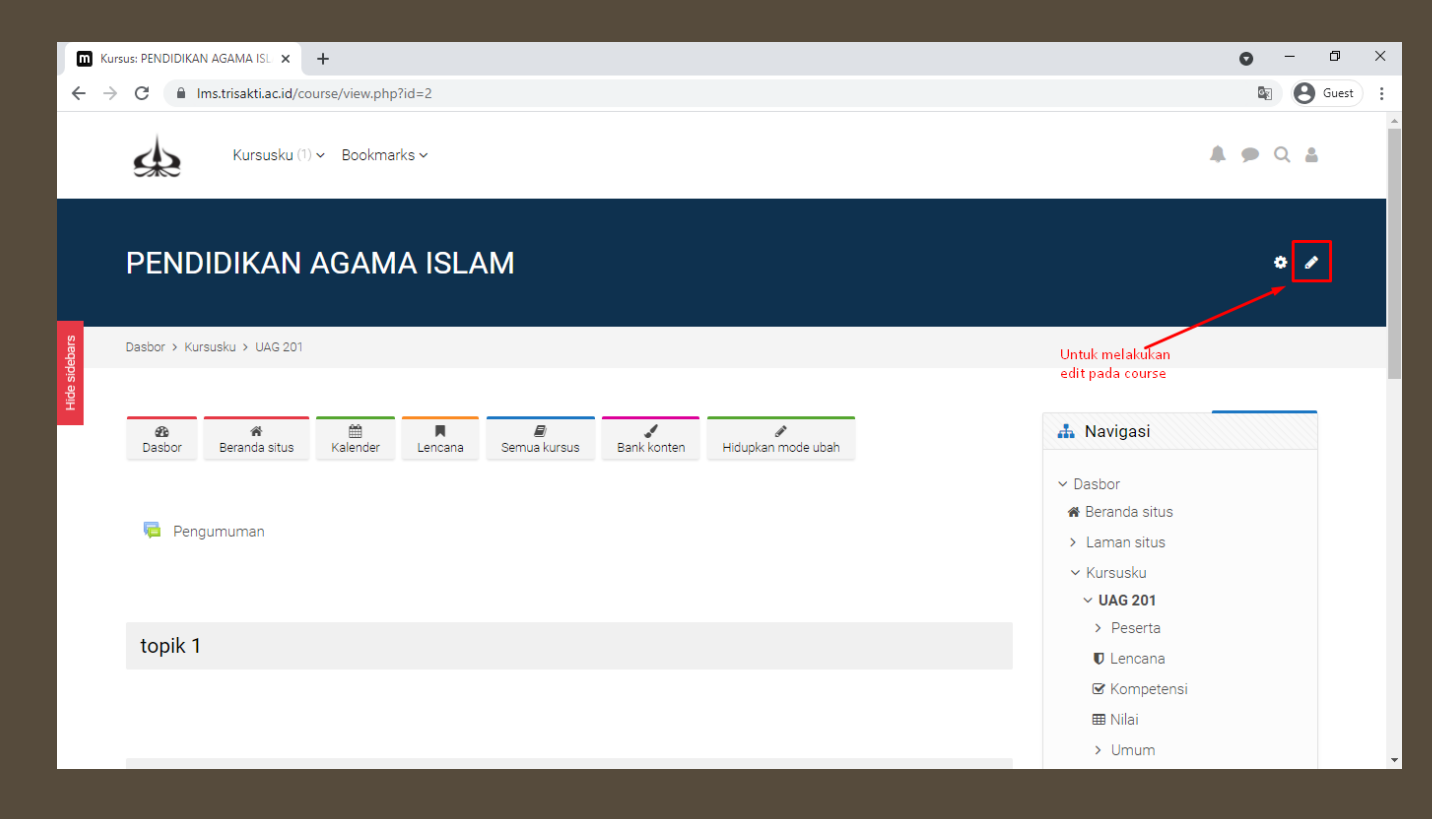

## TAMPILAN SAAT MODE MODIFIKASI AKTIF

Jika sudah menekan tombol modifikasi (edit) course. Maka tampilan yang akan muncul seperti berikut.

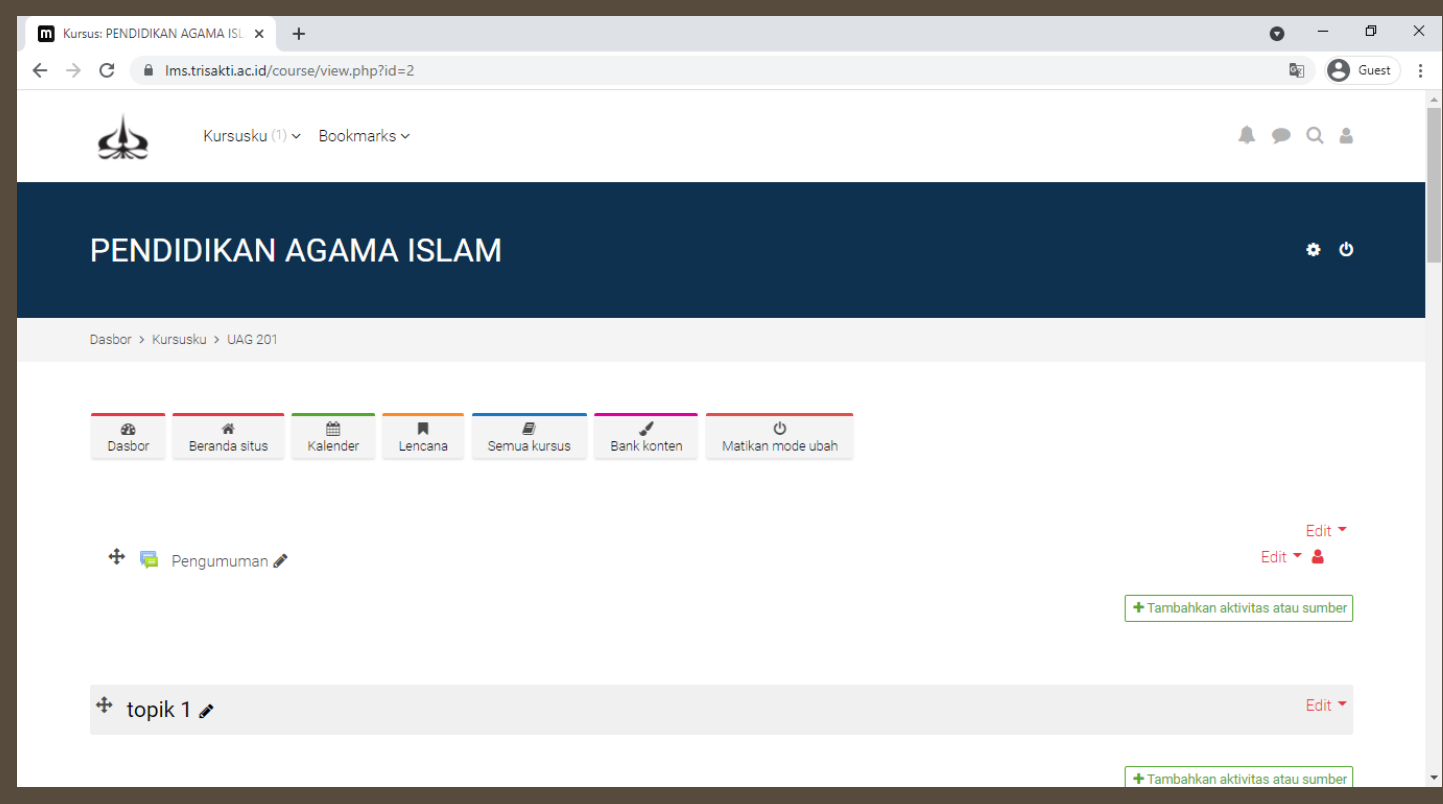

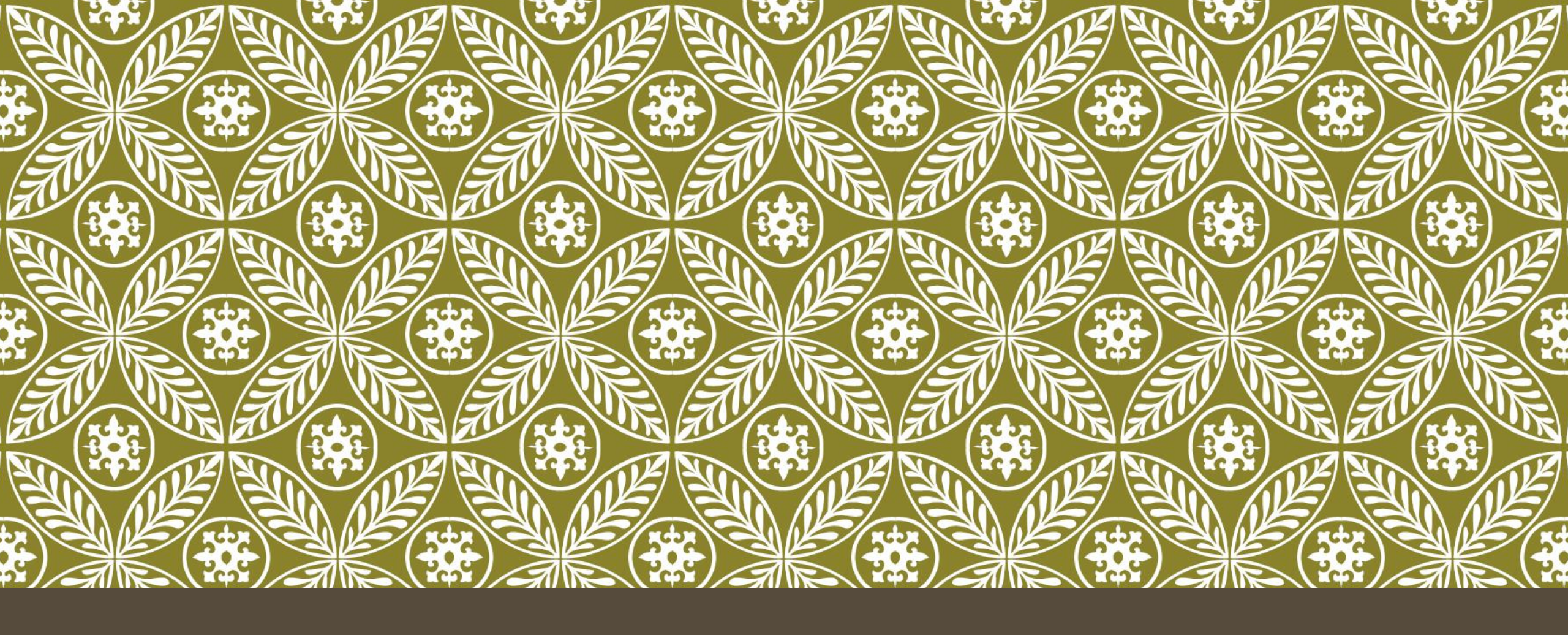

# CARA MEMBUAT QUIZ PADA SECTION (PERTERMUAN)

# MEMASUKKAN QUIZ (1)

Pada halaman course yang sudah diaktifkan mode modifikasi (edit) course. Pilih section yang ingin dimasukkan Quiz. Lalu klik tombol seperti yang ditandai pada

gambar berikut.

| Kur                      | SUS: PENDIDIKAN    |                                    | +             |         |                          |                          |                         |                        | 0 - 6 /                                     | ` |
|--------------------------|--------------------|------------------------------------|---------------|---------|--------------------------|--------------------------|-------------------------|------------------------|---------------------------------------------|---|
| $\leftarrow \rightarrow$ | C 🔒 Ir             | ms.trisakti.ac.id/co               | urse/view.php | ?id=2   |                          |                          |                         |                        | 🔄 🙆 Guest                                   | : |
|                          | Dasbor > Kur       | susku > UAG 201                    |               |         |                          |                          |                         |                        |                                             |   |
| nagement                 | æ<br>Dasbor<br>₽ ₪ | æ<br>Beranda situs<br>Pengumuman ₽ | Kalender      | Lencana | <b>₽</b><br>Semua kursus | 🗱<br>Edit setelan kursus | <b>s</b><br>Bank konten | ტ<br>Matikan mode ubah | Edit 🖛<br>Edit 💌                            |   |
| Course ma                | + topik            | 1 @                                |               |         |                          |                          |                         |                        | ← Tambahkan aktivitas atau sumber<br>Edit マ |   |
|                          |                    |                                    |               |         |                          |                          |                         |                        | Tambahkan aktivitas atau sumber             |   |
|                          | 🕈 topik            | 20                                 |               |         |                          |                          |                         |                        | Edit 🝷                                      |   |
|                          |                    |                                    |               |         |                          |                          |                         |                        | + Tambahkan aktivitas atau sumber           |   |

# MEMASUKKAN QUIZ (2)

Memilih tombol **Penugasan**, seperti pada gambar berikut.

|                 | Tambahkan aktivitas                 | atau sumber              |                  |            |              | ×           |
|-----------------|-------------------------------------|--------------------------|------------------|------------|--------------|-------------|
|                 | Cari                                |                          |                  |            |              |             |
|                 | Bertanda bintang <mark>Semua</mark> | Aktivitas Sumber Direkom | nendasikan       |            |              |             |
|                 | -                                   | 8                        |                  |            | <b></b>      | ē           |
| ament           | Alat eksternal                      | Basis data               | Buku             | File       | Folder       | Forum       |
| nanage          | ☆ 0                                 | ☆ 0                      | ☆ 🚯              | ☆ 0        | ☆ 🛈          | ☆ 🛈         |
| ourse n         | Aa                                  | H-P                      | B                | <b>V</b>   | <i></i>      | 2           |
| 0               | Glosarium                           | H5P                      | Halaman          | Kuis       | Label        | Lokakarya   |
|                 | \$ <b>0</b>                         | \$ <b>0</b>              | \$ <b>0</b>      | \$ O       | \$ <b>0</b>  | \$ <b>0</b> |
|                 | 6                                   | <b>1</b>                 | 4                |            | 2            |             |
|                 | Obrolan                             | Paket SCORM              | Paket konten IMS | Pelajaran  | Pemilihan    | Penugasan   |
|                 | \$ <b>0</b>                         | ☆ <b>0</b>               | \$ <b>0</b>      | ☆ <b>①</b> | à <b>0</b>   | ☆ <b>0</b>  |
|                 | ala -                               | 6                        | <b>F1</b>        |            | •            |             |
|                 | Survei                              | URL                      | Umpan balik      | Wiki       | Zoom meeting |             |
| https://lms.tri | isakti.ac.id/course/mod.php?id=2∾   | dd=quiz&section=1&sr=0   | ☆ <b>0</b>       | ☆ <b>0</b> | \$ <b>0</b>  |             |

# PENGATURAN DETAIL ISI QUIZ (1)

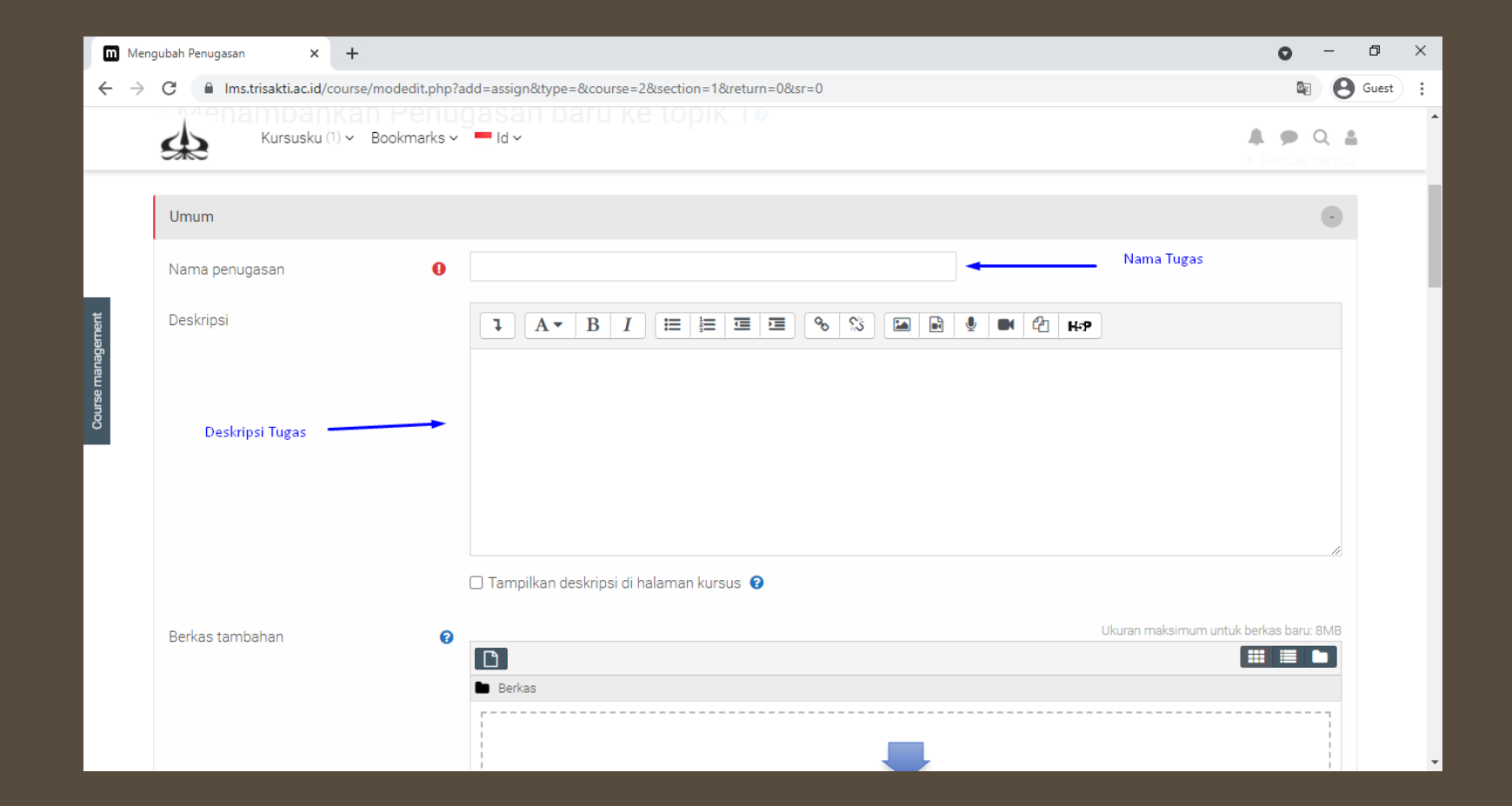

## PENGATURAN DETAIL ISI QUIZ (3)

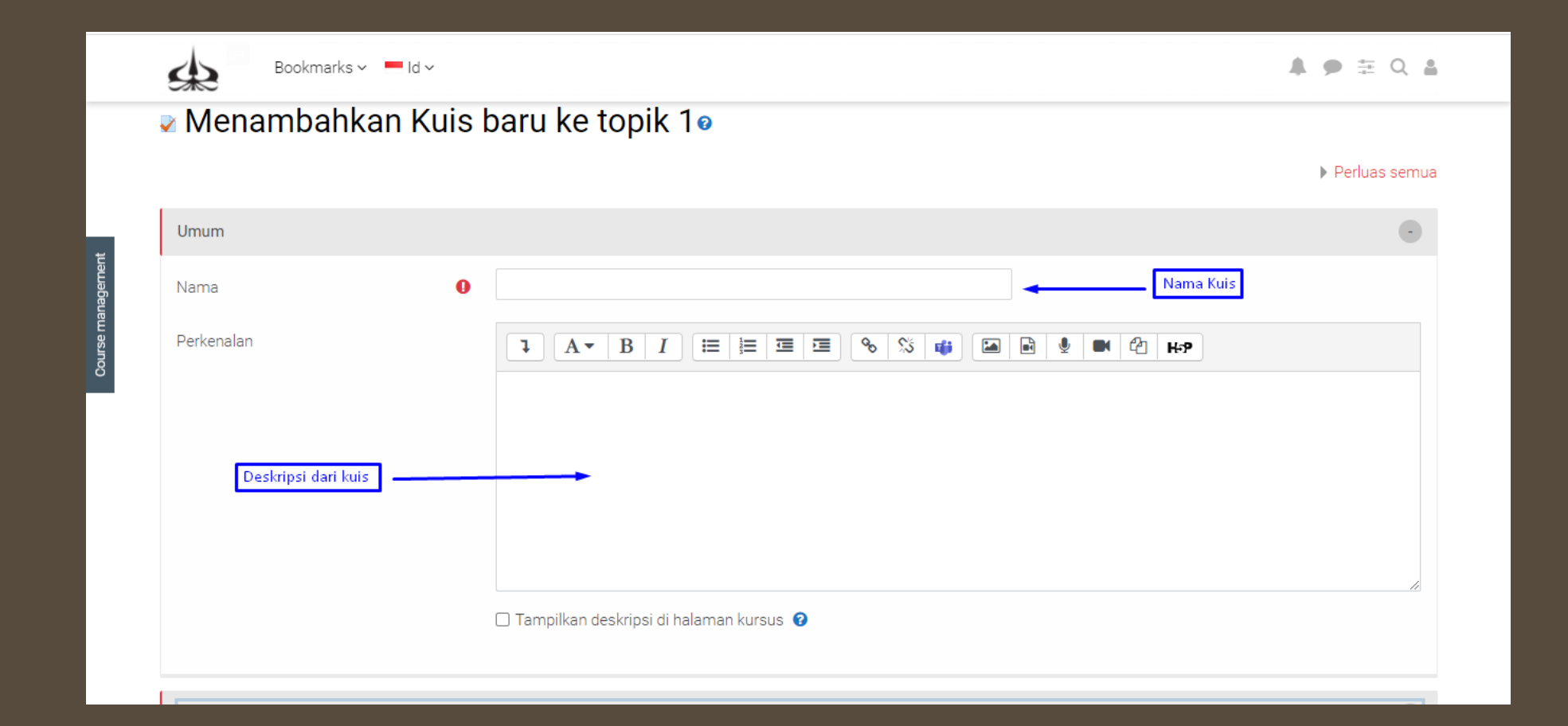

# PENGATURAN DETAIL ISI QUIZ (4)

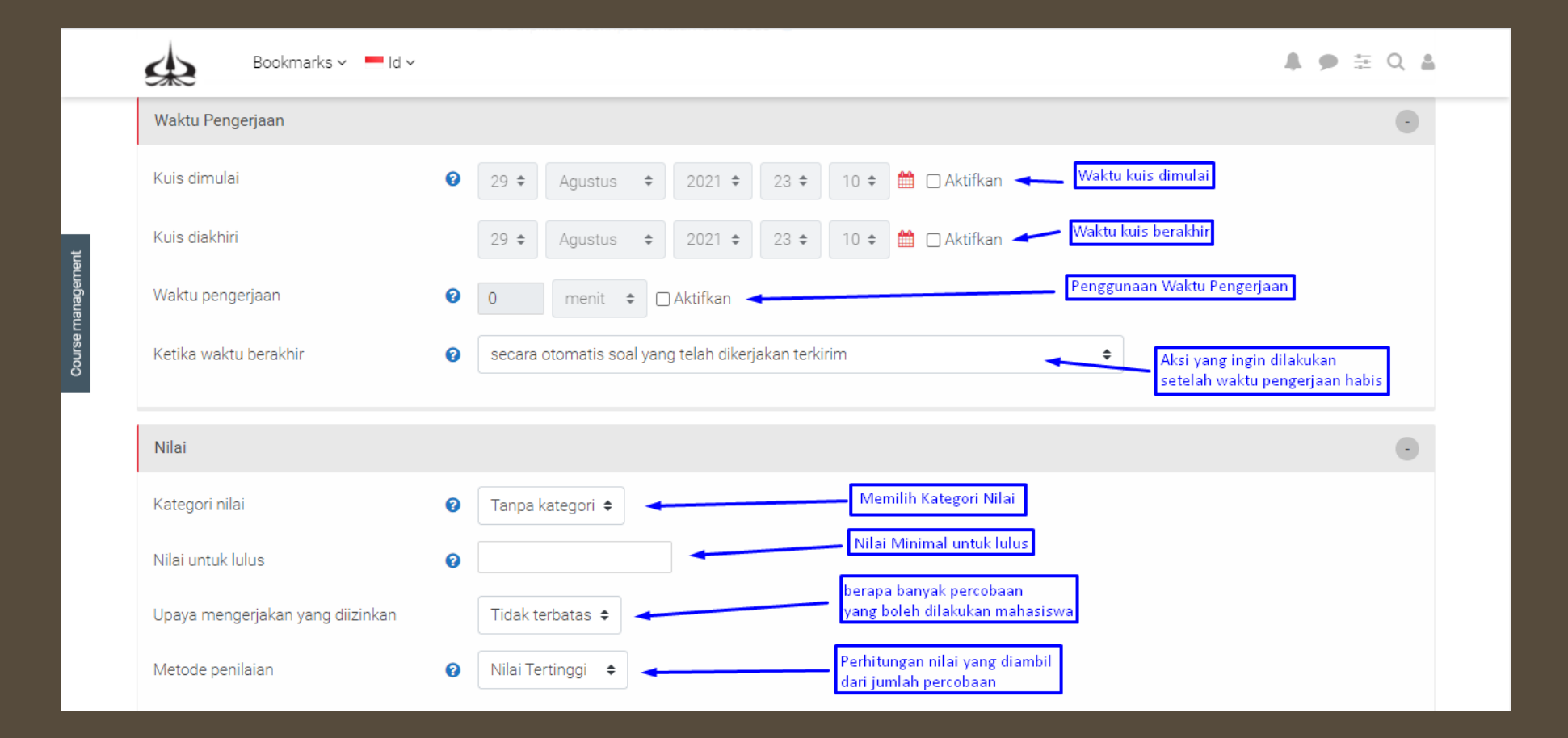

## PENGATURAN DETAIL ISI QUIZ (5)

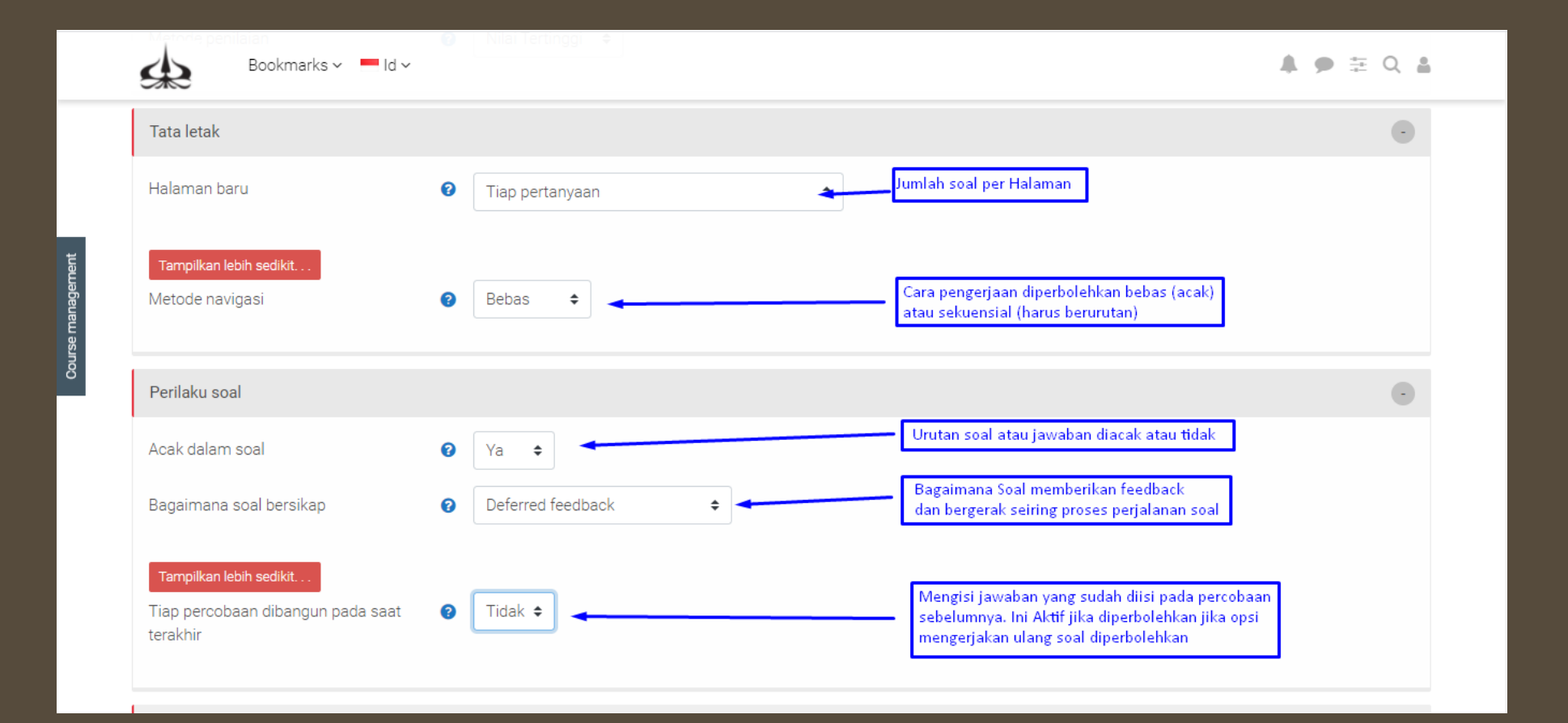

Hal ini dilakukan jika tugas hanya tujukan khusus kepada grup kelas tertentu. Hal ini TIDAK PERLU DILAKUKAN JIKA TUGAS DIBERIKAN KEPADA SELURUH MAHASISWA.

|                   | Bookmarks v 💻 Id v                                    | <b>↓ ●</b> ≑ Q | <u>*</u> |
|-------------------|-------------------------------------------------------|----------------|----------|
| Course management | "Safe Exam Browser"                                   | +              |          |
|                   | Batasan ekstra ketika mengerjakan                     | +              |          |
|                   | Umpan balik keseluruhan                               | 9 +            |          |
|                   | Pengaturan modul umum                                 | +              |          |
|                   | Pembatasan akses                                      | ·              |          |
|                   | Pembatasan akses<br>Tidak ada<br>Tambahkan pembatasan |                |          |
|                   | Penyelesaian aktivitas                                | +              |          |
| https://lms.t     | Tags                                                  | +              |          |

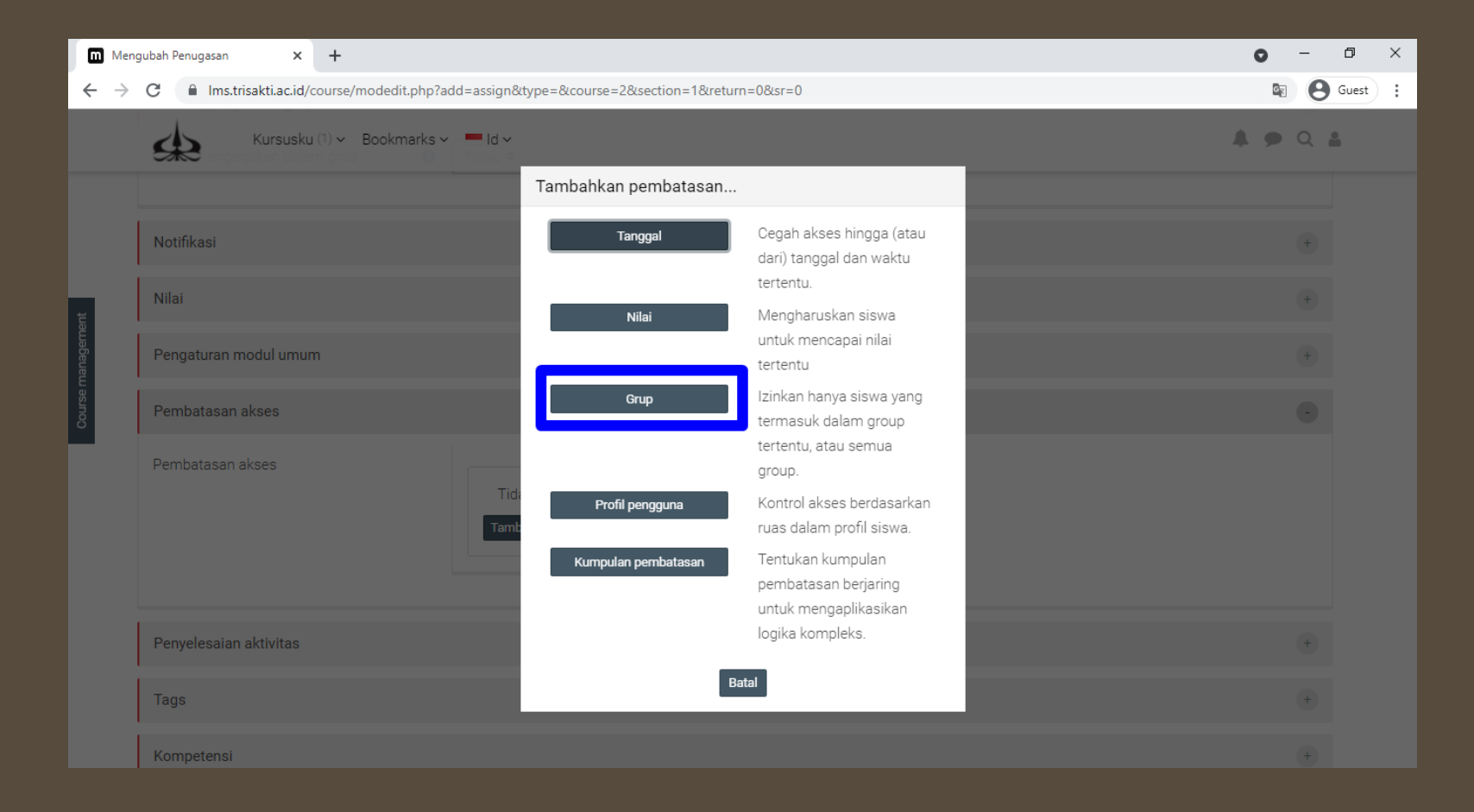

| Umpan balik keseluruhan |                                                                               | 0 |
|-------------------------|-------------------------------------------------------------------------------|---|
| Pengaturan modul umum   |                                                                               |   |
| Pembatasan akses        |                                                                               | ( |
| Pembatasan akses        | Siswa harus<br>Grup Pilih<br>Tambahkan fe (Setiap grup)<br>Kelas 1<br>Kelas 2 |   |
| Penyelesaian aktivitas  |                                                                               |   |

#### SIMPAN PERUBAHAN PERATURAN

Jika sudah selesai, kemudian klik tombol simpan perubahan.

| Bookmarks v 🗖 Id v                               |                                                                                                    | ♠ ● 幸 Q ≗ |
|--------------------------------------------------|----------------------------------------------------------------------------------------------------|-----------|
| Pembatasan akses                                 | Siswa harus $\Rightarrow$ cocokkan dengan berikut<br>Grup Pilih $\Rightarrow$ Tolong tentukan<br>Tambahkan pembatasan |           |
| Penyelesaian aktivitas                           |                                                                                                    | ۲         |
| Tags                                             |                                                                                                    | ۲         |
| Kompetensi                                       |                                                                                                    | +         |
| Ada ruas yang harus diisi dalam formulir ini yan | Simpan dan kembali ke kursus Simpan dan tampilkan Batal                                                               |           |
| CONTENT-BOTTOM                                   |                                                                                                    |           |

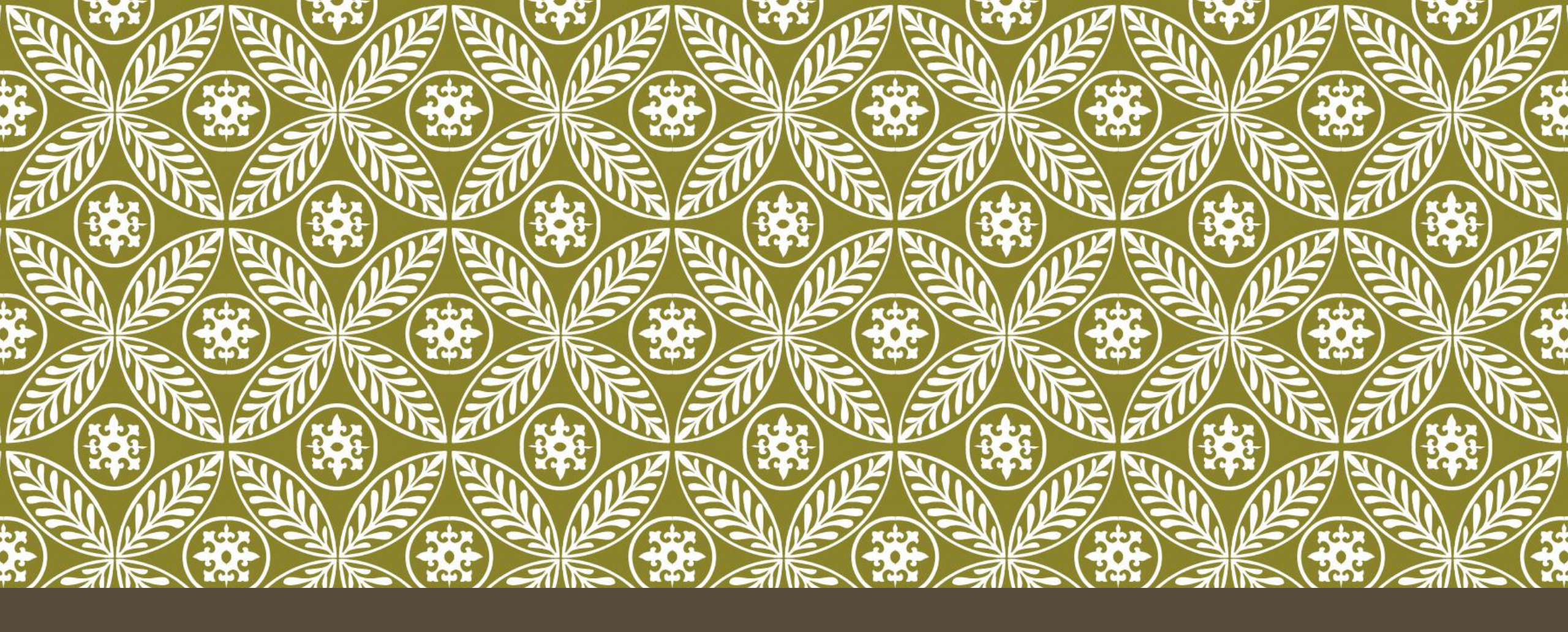

# CARA MENAMBAH PERTANYAAN PADA QUIZ (PERTERMUAN)

# MENAMBAH SOAL PADA QUIZ (1)

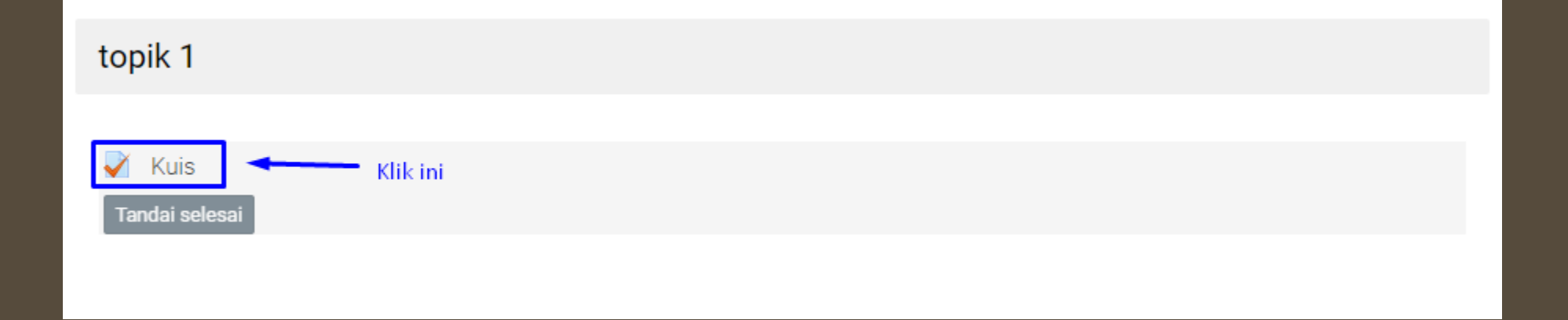

# MENAMBAH SOAL PADA QUIZ (2)

| Bookmarks v Id v       |                                      | rode uben → Dasbor                                                               |
|------------------------|--------------------------------------|----------------------------------------------------------------------------------|
| KUIS<br>Tandai selesai |                                      | <ul><li>✤ Beranda situs</li><li>&gt; Laman situs</li><li>&gt; Kursus</li></ul>   |
|                        | Metode penilaian: Nilai Tertinggi    | <ul> <li>Miscellaneous</li> <li>coba</li> <li>ALK000</li> <li>UAG 201</li> </ul> |
|                        | Belum ada pertanyaan yang dimasukkan | > Peserta Lencana                                                                |
|                        | Edit kuis Klik ini                   | ☞ Kompetensi<br>⊞ Nilai                                                          |
|                        | Kembali ke kursus                    | > Umum<br>~ topik 1<br><b>~ Kuis</b>                                             |
| Pengumuman             | Lompat ke 🗢                          | > topik 2<br>> topik 3                                                           |
|                        |                                      | > topik 4                                                                        |

## MENAMBAH SOAL PADA QUIZ (3)

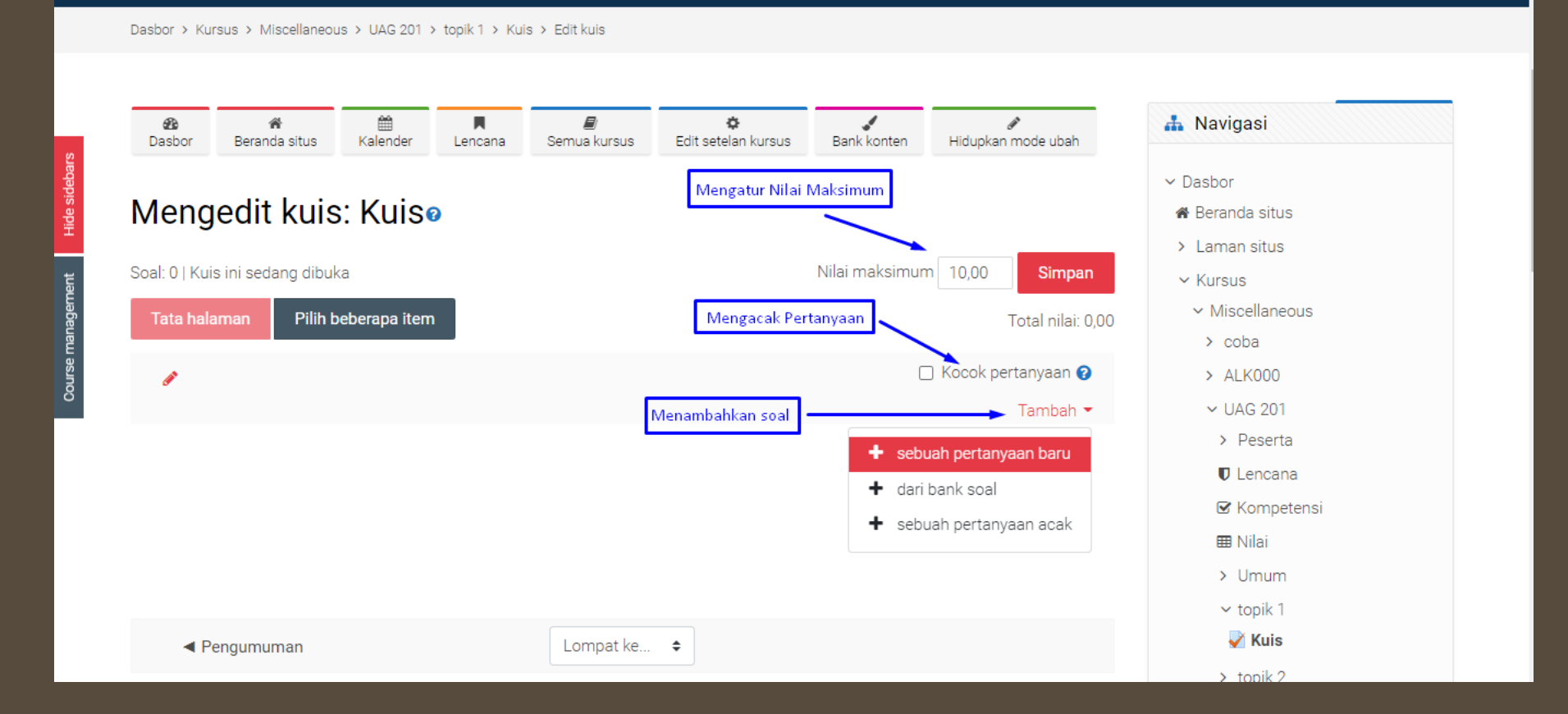

# MENAMBAH SOAL PADA QUIZ (4)

| ę                | Bookmarks ~ - Id ~                                                 | Pilih tipe soal untuk ditambahkan                                                                                                    | ×  | 🥼 Navigasi 🔺 🗭 🛱 🔍 🛔                                                                                 |
|------------------|--------------------------------------------------------------------|----------------------------------------------------------------------------------------------------|----|----------------------------------------------------------------------------------------------------|
| N                | lengedit kuis: Kuisø                                               | SOAL-SOAL Memperbolehkan pilihan respon tunggal                                                                                                    | Т  | ✓ Dasbor ★ Beranda situs                                                                             |
| sos              | al: 0   Kuis ini sedang dibuka<br>Tata halaman Pilih beberapa item | <ul> <li>Pilihan ganda</li> <li>Hencocokkan</li> <li>Jawaban singkat</li> </ul>                                                                                                    | oc | <ul> <li>Laman situs</li> <li>Kursus</li> <li>Miscellaneous</li> <li>coba</li> <li>ALK000</li> </ul> |
| Course managemer |                                                                    | Numerik       Essay       Image: State of the state of the st |    | <ul> <li>✓ UAG 201</li> <li>&gt; Peserta</li> <li>♥ Lencana</li> <li>♥ Kompetensi</li> </ul>         |
|                  | ✓ Pengumuman                                                       | <ul> <li>Jawaban<br/>tertanam (Cloze)</li> <li>Pencocokan<br/>jawaban singkat<br/>acak</li> </ul>                                                                                                    |    |                                                                                                    |
|                  |                                                                    | Pilih kata yang 🗸 Tambahkan Batal                                                                                                    |    | > topik 2<br>> topik 3<br>> topik 4<br>> Sariana                                                     |

# PILIHAN GANDA

# MENAMBAH SOAL PILIHAN GANDA (1)

|        | æ         | Bookmarks 🗸 💻   | id ~                         |   | > Laman situs 🌲 🗭 葉 🔍 🛔<br>🗸 Kursus               |
|--------|-----------|-----------------|------------------------------|---|---------------------------------------------------|
|        | Umum      |                 |                              | • | <ul><li>Miscellaneous</li><li>&gt; coba</li></ul> |
| ε      | Kategori  |                 | Setelan bawaan untuk UAG 201 |   | > ALK000                                          |
| Jebar  |           |                 |                              |   | ✓ UAG 201                                         |
| de sic | Nama soal | 0               | Nama Soal                    |   | > Peserta                                         |
| Ŧ      |           |                 |                              |   | Lencana                                           |
| ut.    | Teks soal | 0               |                              |   | 🗹 Kompetensi                                      |
| geme   |           |                 | ▲ ▲ ▲ ▲ ← ←                  |   | III Nilai                                         |
| mana   |           |                 | Hewan Berkaki 8              |   | > Umum                                            |
| urse   |           |                 |                              |   | ✓ topik 1                                         |
| රි     |           | Teks Pertanyaan |                              |   | 🖌 Kuis                                            |
|        |           |                 |                              |   | > topik 2                                         |
|        |           |                 |                              |   | > topik 3                                         |
|        |           |                 |                              |   | > topik 4                                         |
|        |           |                 |                              |   | > Sarjana                                         |
|        |           |                 |                              |   | > Gasal 2021/2022 (R)                             |
|        |           |                 |                              |   |                                                   |
|        |           |                 |                              |   |                                                   |
|        |           |                 |                              |   |                                                   |

## MENAMBAH SOAL PILIHAN GANDA (2)

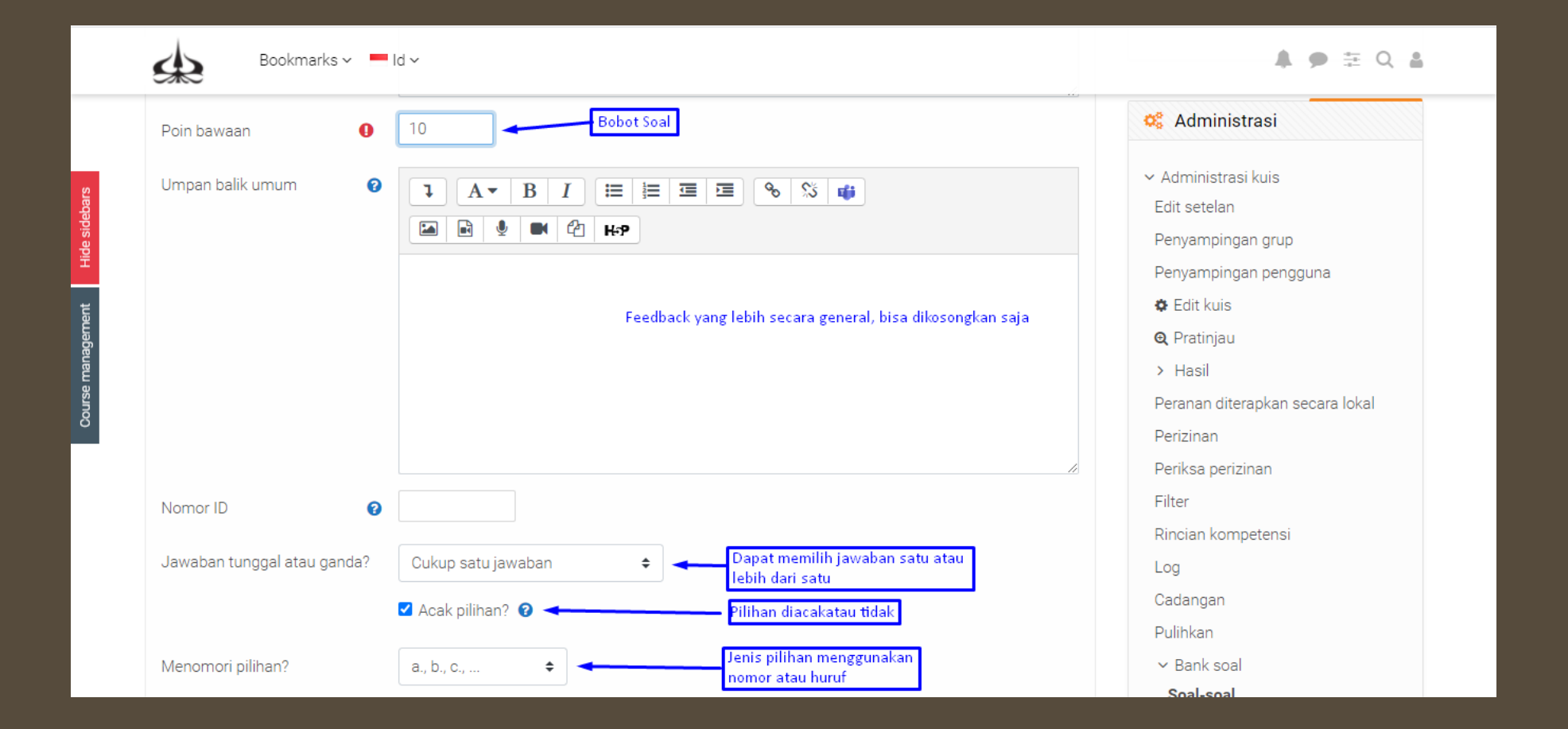

## MENAMBAH SOAL PILIHAN GANDA (3)

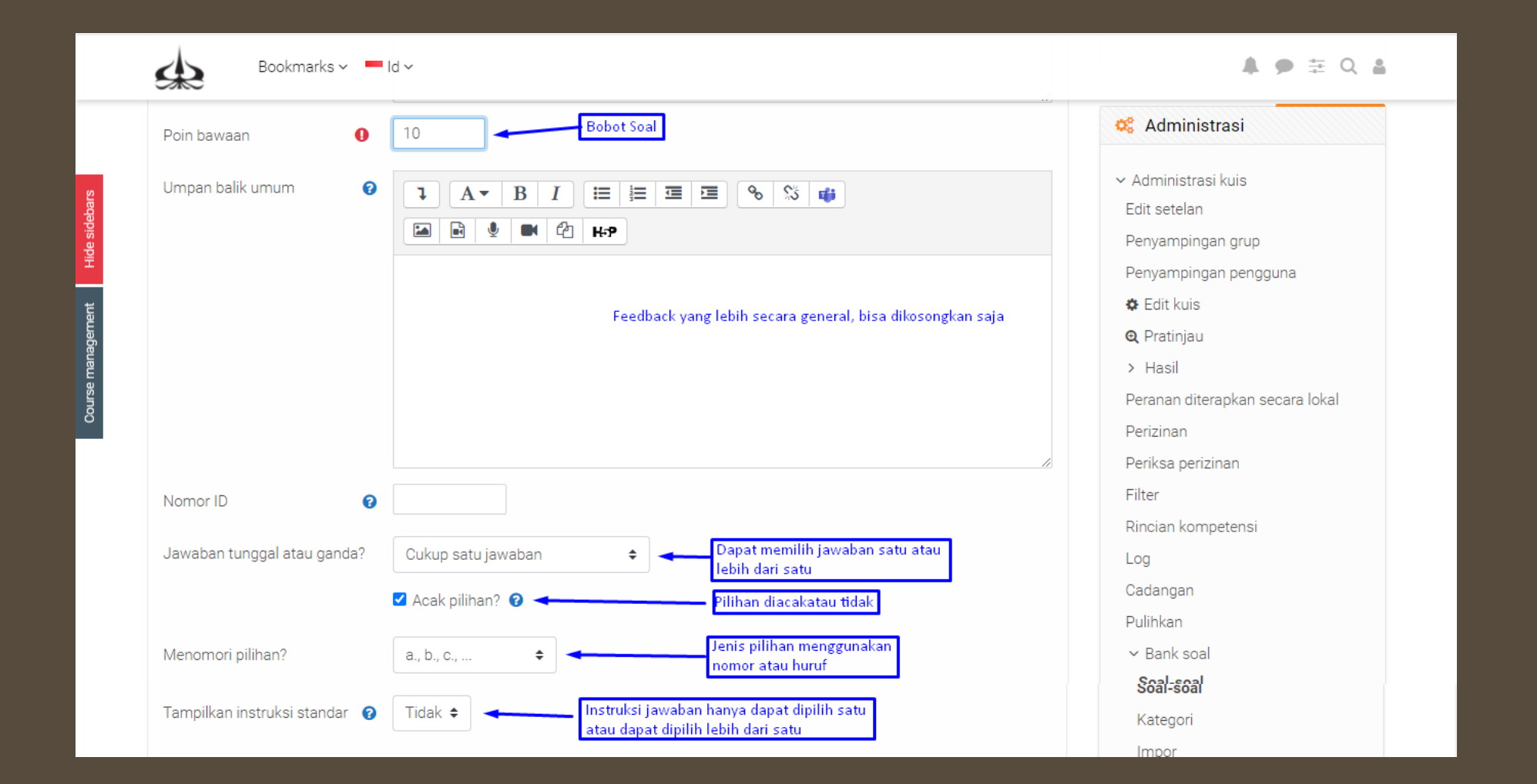

## MENAMBAH SOAL PILIHAN GANDA (4)

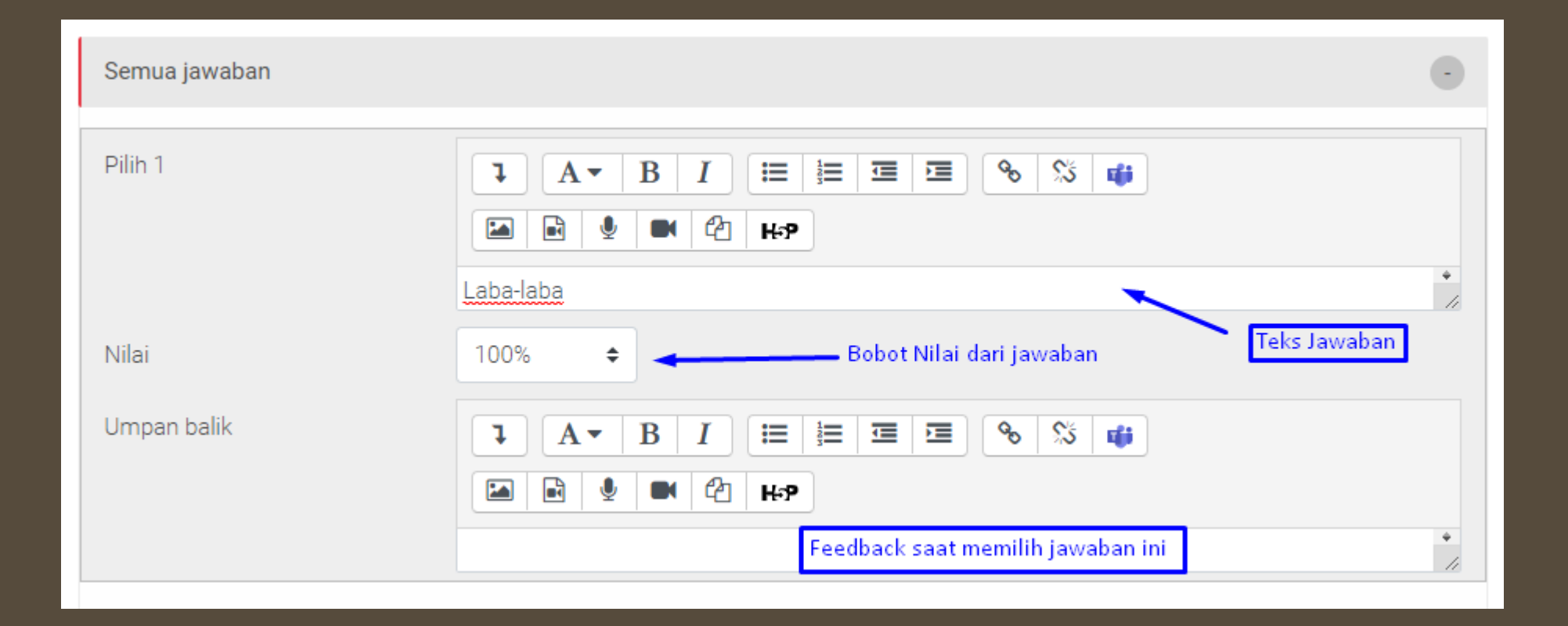

## MENAMBAH SOAL PILIHAN GANDA (5)

| Banyak pencobaan                                     |                                                                                                    |   |
|------------------------------------------------------|----------------------------------------------------------------------------------------------------|---|
| Penalti untuk setiap 💡<br>pencobaan yang tidak benar | 33.33333% ♦ Penalti jika saat mengulang soal, tetapi memilih jawaban<br>n.b : penalti berupa<br>pengurangan nilai pada soal ini                                                                                                    |   |
| Petunjuk 1                                           | $\begin{array}{c c c c c c c c c c c c c c c c c c c $                                                                                                    |   |
|                                                      | Teks untuk petunjuk                                                                                                    | 4 |
| Opsi petunjuk 1                                      | 🗌 Opsi 🛛 <i>Bersihkan respon salah</i> 🔄 Tampilkan jumlah respon benar                                                                                                    |   |
| Petunjuk 2                                           | Image: A → B I     Image: Image: Image |   |
|                                                      |                                                                                                    |   |

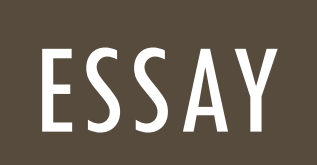

# MENAMBAH SOAL ESSAY (1)

|           | Bookmarks 🗸 🗖 Id 🗸 |                                                            | <b>▲ ●</b> ≡ <b>Q ≜</b> |
|-----------|--------------------|------------------------------------------------------------|-------------------------|
|           | Umum               |                                                            | •                       |
|           | Kategori           | Setelan bawaan untuk UAG 201 (1)                           |                         |
| ent       | Nama soal          | Soal 2 Nama Soal                                           |                         |
| Janageme  | Teks soal 🛛        |                                                            |                         |
| Course rr |                    | Jelaskan sejarah dari Perang Dingin pada Perang Dunia ke 2 |                         |
|           | Teks Pertanyaan    |                                                            |                         |
|           |                    |                                                            |                         |
|           |                    |                                                            |                         |
|           |                    |                                                            |                         |
|           |                    |                                                            |                         |
|           | Poin bawaan 🛛      | 100 Bobot poin soal                                        |                         |

# MENAMBAH SOAL ESSAY (2)

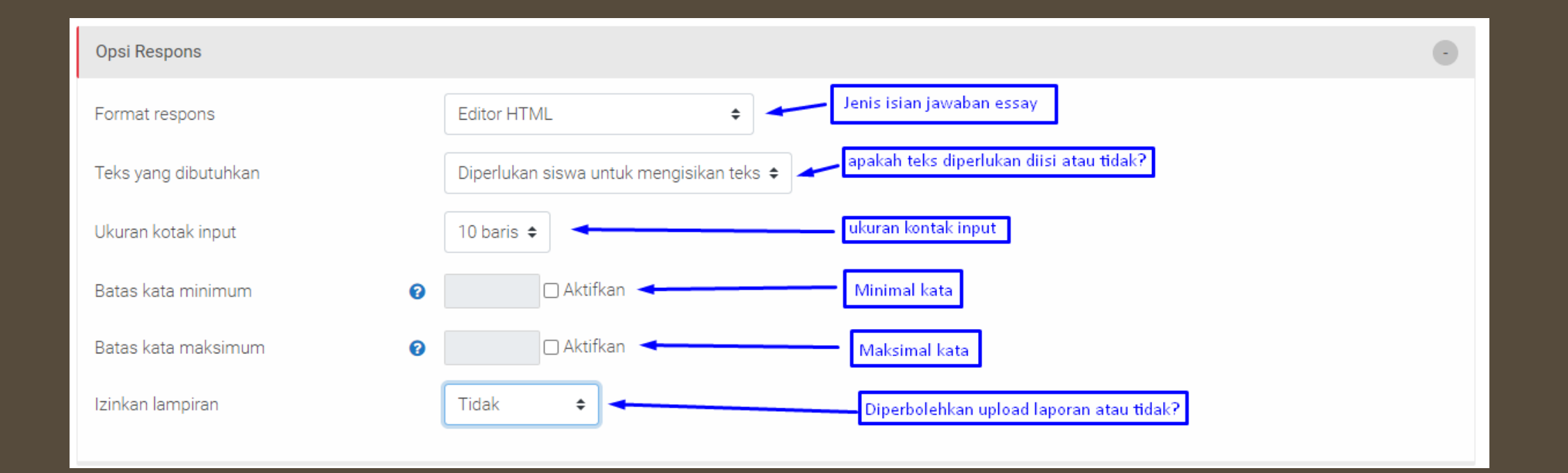

# MENAMBAH SOAL ESSAY (3)

| Templat respon  |   |                                             | -  |
|-----------------|---|---------------------------------------------|----|
| Templat jawaban | 0 | $I A \bullet B I \equiv = = I I = I = I$    |    |
|                 |   | Respon setelah menjaawab. boleh dikosongkan |    |
|                 |   |                                             |    |
|                 |   |                                             |    |
|                 |   |                                             | 11 |
|                 |   |                                             |    |

# MENAMBAH SOAL ESSAY (4)

| Templat respon  |   |                                             | •  |
|-----------------|---|---------------------------------------------|----|
| Templat jawaban | 0 | $1 A \bullet B I \equiv E E E E E H P$      |    |
|                 |   |                                             |    |
|                 |   | Respon setelah menjaawab. boleh dikosongkan |    |
|                 |   |                                             |    |
|                 |   |                                             | 11 |
|                 |   |                                             |    |